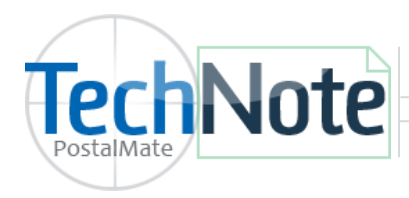

**VeriFone Point Setup** 

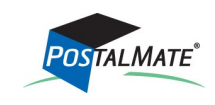

TechNote #262. Rev. 2.28.2018

# Prior to setting up the interface with the POS

- 1. Set up a Service Agreement for Verifone Point via OLSON & IVES.
  - OLSON & IVES is the **only** authorized agent for Verifone Point using PostalMate. For more information, call (800)205-0650, or email Mike@olsonives.com.
  - After your Verifone Point account is setup, you will receive instructions from OLSON & IVES with your Merchant ID, user ID, password, and Merchant key.
  - Once the Service Agreement is in place, you may contact Verifone's support at 800-839-0947, to learn how to navigate your online portal.
  - Supported terminals: Verifone MX-915 and Verifone VX-820

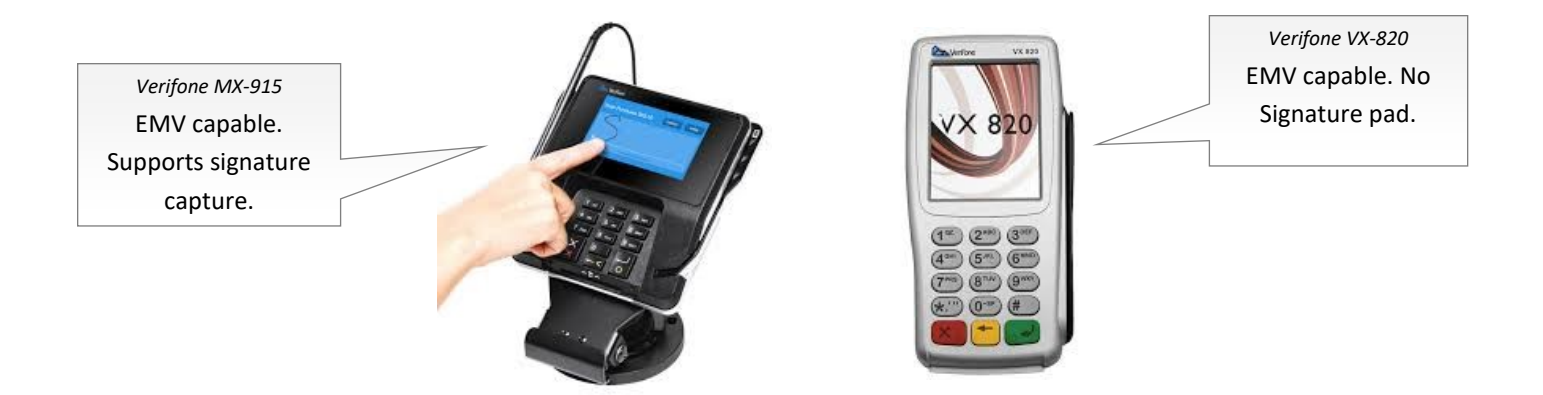

It is recommended to have a terminal for each PostalMate workstation. Doing so allows you to process credit card transactions simultaneously for separate customers with no wait.

# Set up the terminal

- The device connects to an Ethernet port on your router (not directly to the computer). Follow the instructions that came with the terminal for initial setup.
- On initial boot up of the device, the IP address for the device will display. Write down this number.

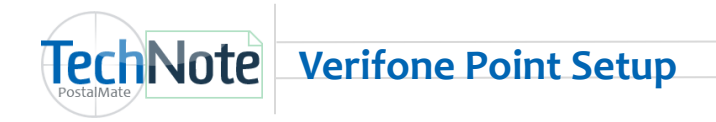

#### **POS Setup with PAYware Connect**

In the POS, select **Tools > Options > Register Settings** and choose the **Credit Card** tab.

- 1. Below Interface select Verifone Point from the drop down arrow.
  - On the right side of the screen, select Detect device(s). In most cases, the device should be detected and the IP address will be displayed.
  - If the device does not auto-detect, you may choose Manual settings to type in the IP address. The IP address displays on the terminal upon first boot up of the device.
  - If you have more than one device set up on your network, they will all display in the drop down list. Select the IP address of the device that will be used for this station.
- 1. Select **Register** below Verifone device authentication.
  - A pin number will display on the bottom of the screen.
  - Enter the pin number on the terminal. Wait a few moments and a message will display stating that the device is registered.

|                                                                  |                                                                                                    |                                                                                                    | Select the IP from the drop-down list, or                                                                                                    |
|------------------------------------------------------------------|----------------------------------------------------------------------------------------------------|----------------------------------------------------------------------------------------------------|----------------------------------------------------------------------------------------------------|
|                                                                  | Register Settings                                                                                                    |                                                                                                    | use Manual settings to enter the iP                                                                                                    |
|                                                                  | Register Buttons Receipt Settings F                                                                                                    | Receipt Layout Credit Card Pole Display Tendering QuickBooks Other                                                                                                    | manually.                                                                                                    |
| Choose <b>Register</b> aft<br>detecting the device<br>the right. | Credit Card Interface Interface Verifone Point Learn about PCI security standards and conformance: er informational website on Syntergy recrivate | Verifone device authentication       Verifone device sett         Status: Registered: [P_480]       IP address: 192         Register       Unregister         By registering this station in the device list of trustable clients you will be able to run secure transactions       Manual settings         Point receipt       Duplicate transaction         Print 1 v copies       Copies         Enter this PIN in the device:       5944 | ting<br>2. 168.0.212<br>192. 168.0.212<br>Unregister all<br>ons<br>A pin number will display after you<br>choose <b>Register</b> . Enter this number |
|                                                                  |                                                                                                    | ОК                                                                                                    | on the device. Once entered, wait for<br>a few moments and a message will<br>display stating the device is now<br>registered.                        |

• Click **OK** to save your settings.

Choose **Detect device(s)** 

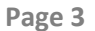

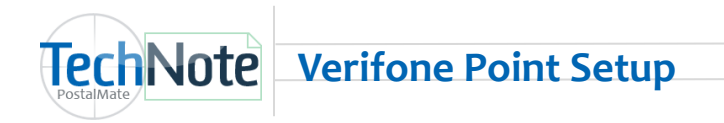

#### **Processing payments**

On the **Register Total** screen, choose a credit card tender type.

Note: The "all-in-one" tender button for **Credit Card** will work for all credit card types and return the identified card type to CashMate. This tender will print on the receipt and will be available to reconcile when closing the register day. Tender types can be set up on your master station in CashMate under **Tools > Options > Register Settings.** Choose the **Register Buttons** tab. Select **Tender types**.

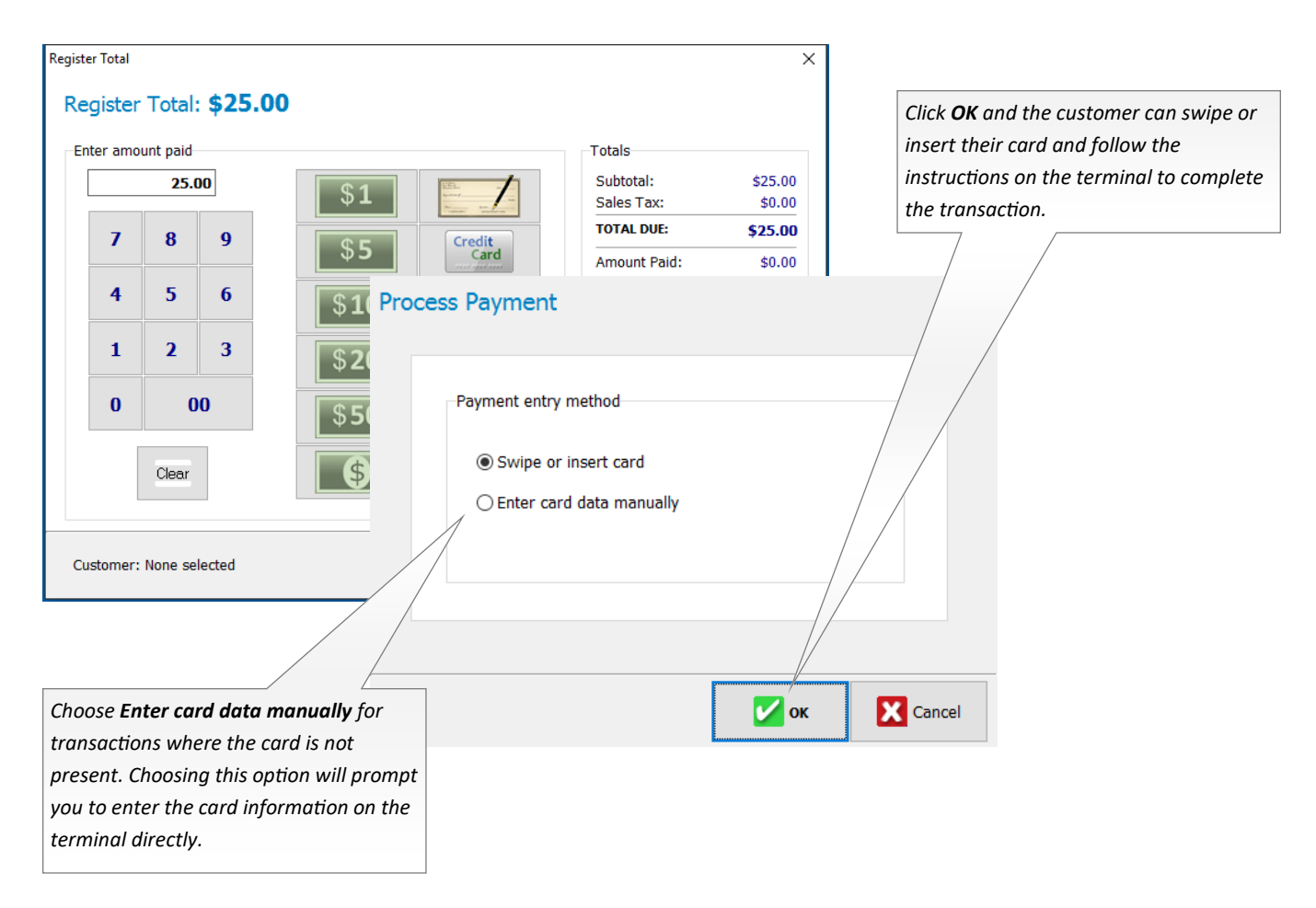

## **Payment Info**

Processed payment information can be viewed in Register Transaction history. Choose Tools > Register Transaction History and select a transaction processed via credit card. Choose the **Payment Info** button on the bottom of the screen.

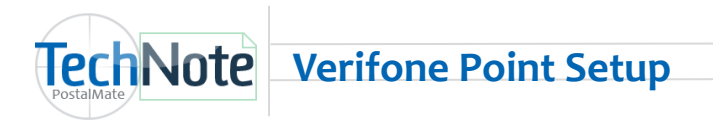

## **Payment Info**

Processed payment information can be viewed in Register Transaction history. Choose **Tools > Register Transaction History**, and select a transaction processed via credit card. Choose the **Payment Info** button on the bottom of the screen.

| Register Transaction History                                                                                             |                                                                                                    | Using the MX-915 with signature                                                                                                    |
|----------------------------------------------------------------------------------------------------|----------------------------------------------------------------------------------------------------|----------------------------------------------------------------------------------------------------|
| Register Transaction History                                                                                             |                                                                                                    | capture, the signature will                                                                                                    |
| From date: To date:                                                                                                    | Register station(s) to view:                                                                                                 | display here                                                                                                    |
| 5/ Payment Details Payment Details Account Visa ending with 8291 Dat Cut                                                 | Details<br>Card holder: 0<br>Type: Visa<br>Amount: \$22.00<br>TroutD: 11946951<br>Token: 63<br>Tricket: 885541<br>Signature: |                                                                                                    |
| US<br>Wd<br>Tel                                                                                                    | Payment info                                                                                                    | Register station(s) to view:                                                                                                    |
| Debit transactions and all<br>transactions using the VX-820<br>will display the captured details<br>without a signature. | Account<br>Debit ending with 2773                                                                                            | Details<br>Card holder: PAYMENTECH<br>Type: Debit<br>Amount: \$2.00<br>TroutD: 11945825<br>Token: 55<br>Ticket: 879038<br>Signature: |
|                                                                                                    | Report Void Receipt                                                                                                    | Payment info                                                                                                    |

## **Processing Returns**

Process Returns as normal in CashMate choosing the Returns Items button in the beginning of the transaction. On the **Register Total** screen, select the credit card tender button. You will be prompted to select the original transaction from **Register History** to process the return. In most cases, you will need to have the card available to swipe or enter at the time of the return.